#### # ΤΟΡΟΟΓΛ

## **Shortcuts**

- Show and hide the shortcuts
  - Next Screen Layout
  - View Panning Lock
  - Toggle Reference Elevation POI
  - Topo Button 1, 2, 3
  - Polyline Functions (Creation)
  - Swap Mode (Left/Right Pole)
  - Change Set Point
  - Change Auto POI (Linked always)
  - Flip Estimator Heading (When Move Machine backwards)
  - LPS Set Home
  - LPS Go Home
  - Auto Sideshift

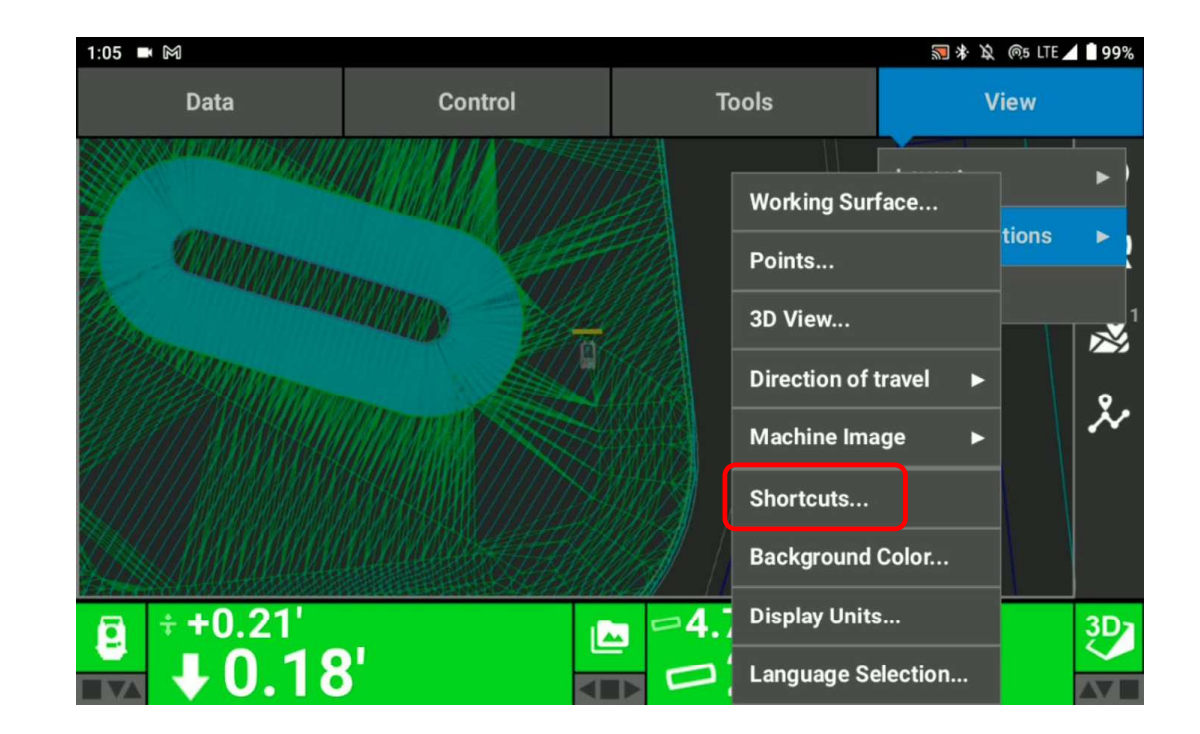

### # ΤΟΡΟΟΛ

# **Shortcuts Available Options**

| 1:05 ➡ M 🗟 💀 🕅 🖓 🕸 👰 LTE 🖌 🖥 99% 1:05 ➡ M |    |                        |                    |        |  |    | 🔝 🕸 🖄 🍖5 LTE 🖊 🗎 99% |
|-------------------------------------------|----|------------------------|--------------------|--------|--|----|----------------------|
| Shortcuts Settings                        |    |                        | Shortcuts Settings |        |  |    |                      |
|                                           |    |                        |                    |        |  |    |                      |
| Next Screen Layout                        |    | X Polyline Functions   |                    |        |  |    |                      |
| <b>O</b> View Panning Lock                |    | ち Swap Modes           |                    |        |  |    |                      |
| Toggle Elevation Reference POI            |    | Change Set Point       |                    |        |  |    |                      |
| Nopo Button 1                             |    | Change Auto POI        |                    |        |  |    |                      |
| Nopo Button 2                             |    | Flip Estimator Heading |                    |        |  |    |                      |
| 🧏 Topo Button 3                           |    | EPS Set Home           |                    |        |  |    |                      |
| X Polyline Functions                      |    | 📴 LPS Go Home          |                    |        |  |    |                      |
| Swap Modes                                |    |                        | 🔤 Auto Side Shift  |        |  |    |                      |
|                                           | ок | Cancel                 | ^                  | $\sim$ |  | ок | Cancel               |

#### # ΤΟΡΟΟΓΛ

# **Other shortcuts**

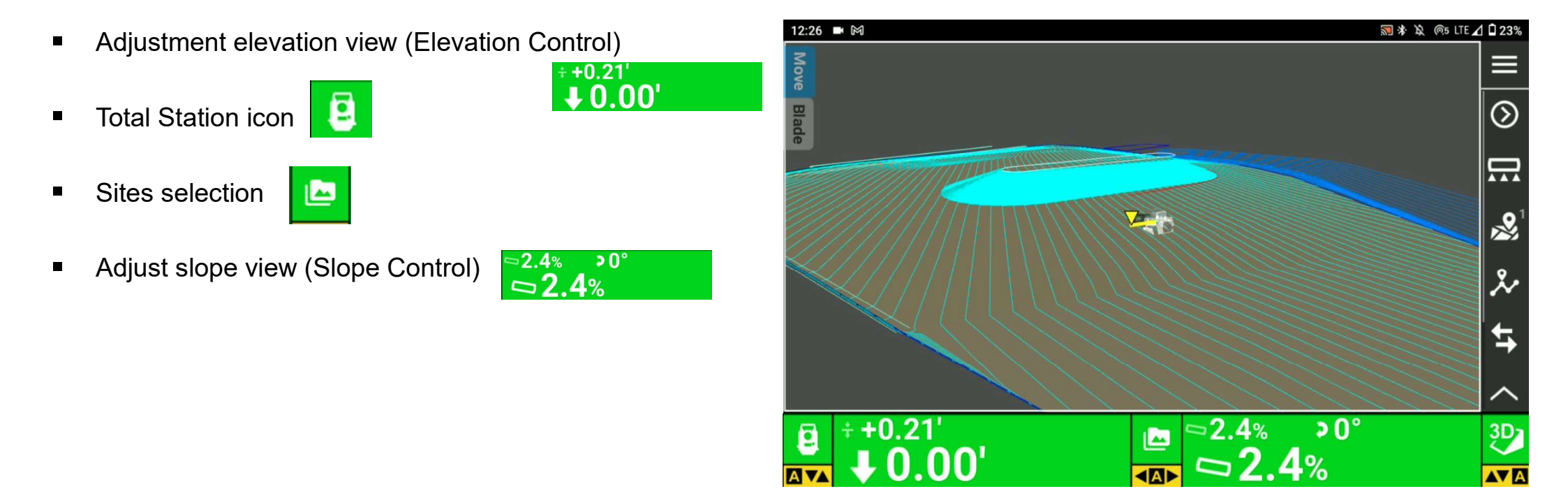

#### **Η** ΤΟΡCOR

## **Other shortcuts**

- On the left and right bottom of the 3D-MC home screen icon indicates that current selected mode (3D/ 2D and which sensor is being used)
- Green icon is Connected status. selected Sensor like GNSS, LPS, 2D (Laser or Sonic) 3D Slope, 2D Slope
- Red icon is not connected to the selected Sensor like GNSS, LPS, 2D (Laser or Sonic) 3D Slope, 2D Slope
- For example, LPS is connecting to MC-X1 and track the prism currently

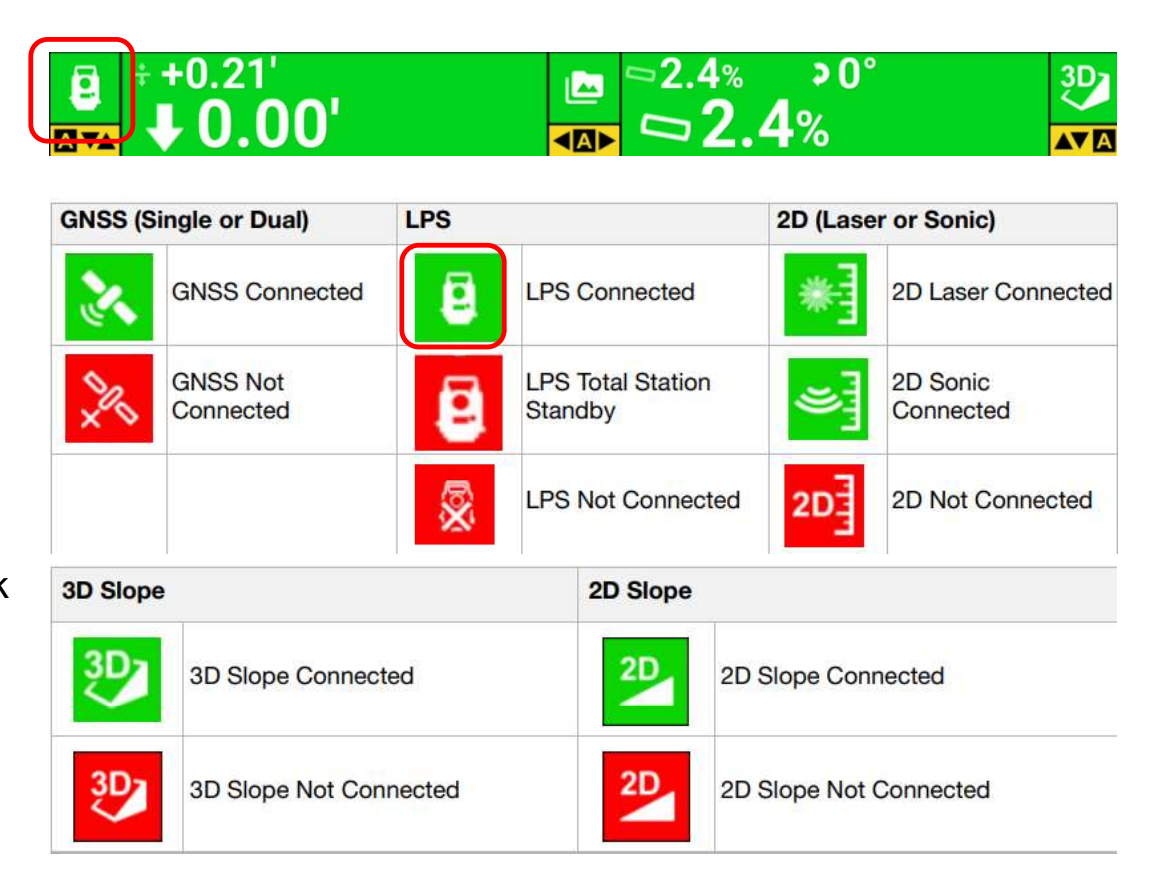